Instructivo

Mi jubilación estimada

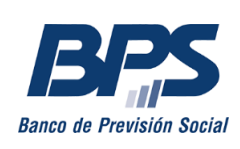

## Mi jubilación estimada

Este servicio en línea permite a las personas obtener un cálculo estimado de la jubilación que le correspondería, teniendo en cuenta la información registrada en su Vida laboral y proyectando su situación actual hasta la edad en que pueda jubilarse.

Considera las causales jubilatorias común y por edad avanzada. No se brindarán cálculos de jubilación por incapacidad ni aquellos que contemplen, acumulación de actividades con otras cajas o convenios internacionales, ni para quienes tengan o hayan tenido actividad en la pesca, estiba, tipo zafral, a la orden o destajista.

Pueden solicitarlo quienes cumplan con los requisitos de edad y años de trabajo necesarios para acceder a una jubilación de BPS o estén a dos años o menos de cumplirlos. Deben estar comprendidos dentro del régimen mixto o de transición y no estar jubilados ni percibir Subsidio Transitorio por Incapacidad Parcial (STIP), Subsidio Especial por Inactividad Compensada (SEIC) o una pensión incompatible con una jubilación de BPS.

Para quienes estén comprendidos en el régimen mixto y afiliados a una Administradora de Fondos de Ahorro Previsional (AFAP), la información del ahorro personal se mostrará únicamente si la AFAP cuenta con el consentimiento del titular. Quienes ya se encuentren percibiendo la renta AFAP, verán este monto reflejado en el resultado del cálculo.

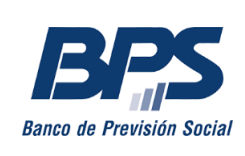

# Paso 1: información

Al ingresar, se muestra información sobre el cálculo que es relevante para el usuario. Una vez leídos todos los mensajes haciendo clic en la flecha, se habilitará el botón Siguiente y podrá continuar al paso 2.

|                                                                                                    | U                                                                                                    | 2                                                                                                   | 3                                                                                                    |
|----------------------------------------------------------------------------------------------------|----------------------------------------------------------------------------------------------------|----------------------------------------------------------------------------------------------------|----------------------------------------------------------------------------------------------------|
|                                                                                                    | Información                                                                                                    | Datos personales                                                                                    | Cálculo                                                                                                    |
| Información                                                                                                    |                                                                                                    |                                                                                                    |                                                                                                    |
|                                                                                                    |                                                                                                    |                                                                                                    |                                                                                                    |
| ¿Quién puede solicitar el cál                                                                                                 | culo?                                                                                                    |                                                                                                    |                                                                                                    |
| ¿Quién puede solicitar el cál<br>Pueden solicitarlo las person                                                                | l <mark>culo?</mark><br>nas que cumplan con los requ                                                               | isitos de edad y años de traba                                                                      | o para acceder a una jubilación por el BPS o q                                                                                               |
| ¿Quién puede solicitar el cál<br>Pueden solicitarlo las person<br>estén a dos años o menos de<br>incompatible con una iubilac | <b>Iculo?</b><br>nas que cumplan con los requ<br>e cumplirlos, pertenezcan al r<br>sión del BPS, un Subsidio trans | isitos de edad y años de traba<br>égimen mixto o de transición y<br>sitorio por incapacidad parcial | o para acceder a una jubilación por el BPS o o<br>no estén jubiladas ni perciban una pensión<br>o un Subsidio especial por inactividad compe |
| ¿Quién puede solicitar el cál<br>Pueden solicitarlo las person<br>estén a dos años o menos de<br>incompatible con una jubilac | <b>iculo?</b><br>nas que cumplan con los requ<br>e cumplirlos, pertenezcan al r<br>ión del BPS, un Subsidio trans  | isitos de edad y años de traba<br>égimen mixto o de transición y<br>sitorio por incapacidad parcial | o para acceder a una jubilación por el BPS o o<br>no estén jubiladas ni perciban una pensión<br>o un Subsidio especial por inactividad compe |
| ¿Quién puede solicitar el cál<br>Pueden solicitarlo las person<br>estén a dos años o menos de<br>incompatible con una jubilac | iculo?<br>nas que cumplan con los requ<br>e cumplirlos, pertenezcan al r<br>ción del BPS, un Subsidio trans        | isitos de edad y años de traba<br>égimen mixto o de transición y<br>sitorio por incapacidad parcial | o para acceder a una jubilación por el BPS o o<br>no estén jubiladas ni perciban una pensión<br>o un Subsidio especial por inactividad compe |

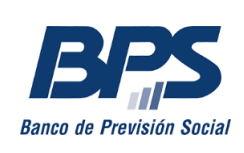

### Paso 2: datos personales

En este paso se muestran los datos personales del usuario.

El primer bloque despliega los datos de contacto registrados en el Usuario personal BPS. Podrá actualizar sus datos de contacto haciendo clic en el enlace Editar datos, que abrirá el servicio <u>Modificar mis datos</u> en una nueva pestaña.

| Datos de contacto                       |                               | Editar datos 🖸 |
|-----------------------------------------|-------------------------------|----------------|
| <b>Teléfono</b><br>2405 0892            | <b>Celular</b><br>098 000 000 |                |
| Correo electrónico<br>email@ejemplo.com |                               |                |

En el segundo bloque se encuentran los datos de edad y años de trabajo registrados en la Vida laboral:

| Tiempo computable para la jubilación                      |                                            |  |
|-----------------------------------------------------------|--------------------------------------------|--|
| Edad<br>58 años 2 meses 15 días                           | Edad bonificada<br>59 años 4 meses 20 días |  |
| Años de trabajo 👔                                         |                                            |  |
| Años reales                                               | Años bonificados                           |  |
| 28 años 3 meses 5 días <u>Ver detalles</u> <mark>7</mark> | 1 año 2 meses 5 días                       |  |
| Años por hijos                                            | Años totales                               |  |
| 2 años Ver detalles                                       | 31 años 5 meses 10 días                    |  |
|                                                           |                                            |  |

Si tiene años trabajados que no figuran aquí y quiere registrarlos, deberá realizar uno de los siguientes trámites:

- Si son anteriores a abril de 1996, puede informarse en el sitio web: <u>Registro de años</u> <u>trabajados</u>.
- Si son posteriores a abril de 1996, deberá realizar una denuncia a través del servicio en línea <u>Denunciar diferencias de salarios y actividades no declaradas</u>.

Las mujeres, además, verán los años de trabajo adicionados por sus hijos. Más información sobre el cómputo por hijos en el sitio web: <u>Cómputo ficto por cuidados</u>. Al hacer clic en Ver detalles de desplegarán los datos de los hijos vinculados en los registros de BPS:

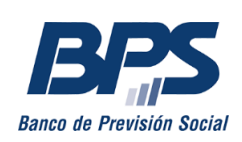

| Hijos registrados   |           |           | × |
|---------------------|-----------|-----------|---|
| María Pérez         |           |           |   |
| Fecha de nacimiento | Documento | Sexo      |   |
| 28/02/2020          | 69875432  | Femenino  |   |
| Juan Pérez          |           |           |   |
| Fecha de nacimiento | Documento | Sexo      |   |
| 28/02/2020          | 69875420  | Masculino |   |
|                     |           |           |   |
|                     |           |           |   |

Si tiene hijos que no figuran aquí y quiere vincularlos, podrá hacer clic en el botón registrar hijos, que abrirá el servicio <u>Registrar vínculos personales</u> en una nueva pestaña.

Si gestiona cambios en la información del bloque Tiempo computable para la jubilación, para que se vean reflejados en la estimación, deberá consultar nuevamente el cálculo estimado una vez que los datos hayan sido actualizados por BPS.

En el tercer bloque se mostrará la información previsional. Es decir, el régimen al que pertenece el usuario y, de corresponder, la AFAP a la que se encuentra afiliado y su opción de art. 8 de la ley 16.713:

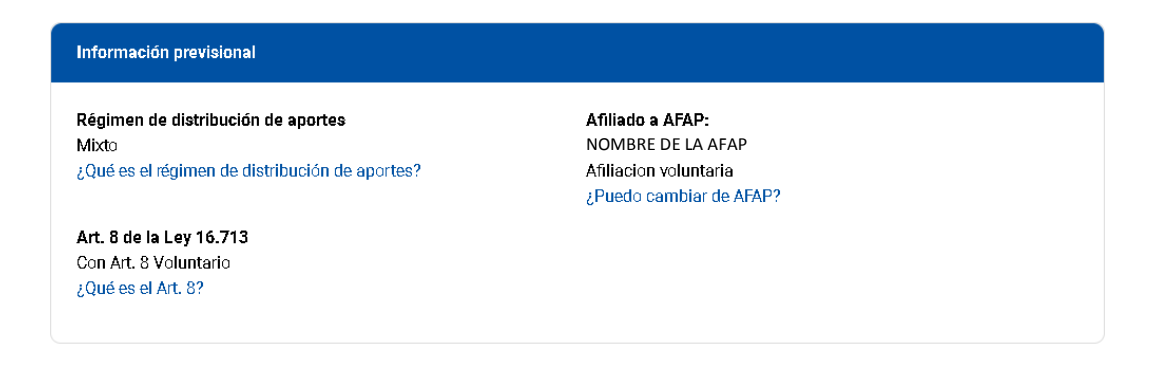

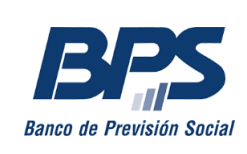

### Paso 3: cálculo

En este paso podrá solicitar su cálculo jubilatorio estimado, luego de leer y aceptar términos y condiciones:

|   | Iniciar nueva solicitud de cálculo estimado                                                                                                    |
|---|----------------------------------------------------------------------------------------------------|
|   | El resultado que se obtendrá es una estimación basada en las actividades laborales (períodos, remuneraciones y particularidades) y<br>vínculos registrados en BPS. Cualquier modificación posterior podría tener impacto tanto en el monto como en el acceso a una futura<br>jubilación. |
|   | El cálculo jubilatorio estimado no implica el otorgamiento o la solicitud de una jubilación                                                                                                    |
|   | Acepto términos y condiciones.                                                                                                    |
| ĺ | * Campo obligatorio                                                                                                    |
|   | Solicitar estimación                                                                                                    |

Al hacer clic en el botón Solicitar estimación, se mostrará una barra de estado. El proceso completo puede demorar unos minutos.

| Recopilación de información<br>Su cálculo podría demorar algunos<br>minutos, por favor espere                      | Cálculo –      |                                                                                                    |
|----------------------------------------------------------------------------------------------------|----------------|----------------------------------------------------------------------------------------------------|
|                                                                                                    |                | Recopilación de información                                                                                       |
| Cálculo                                                                                                    | <b>Cálculo</b> |                                                                                                    |
| Recopilación de información Efectuando Cálculo Resultado<br>Resultado obtenido<br>El recutado fue amil@ciample.com |                | Recopilación de información Efectuando Cálculo Resultado<br>Resultado obtenido<br>El recultado fu o suriado o com |

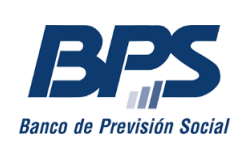

# Resultados

Una vez obtenido, el resultado del proceso se mostrará en pantalla y se le brindará la posibilidad de descargar un archivo en formato PDF.

| Último rea | sultado obtenido |               |                      |  |
|------------|------------------|---------------|----------------------|--|
| ~          | 15/05/2024       | Régimen mixto | Finalizada Descargar |  |

Se mostrará un cuadro con la edad más próxima luego de reunir los requisitos jubilatorios y las tres edades siguientes y, según su situación y régimen:

- el monto de la jubilación que correspondería por BPS, en todos los casos;
- el monto de la renta AFAP, para personas dentro del régimen mixto que perciban renta AFAP o afiliadas que hayan dado su consentimiento informado;
- el monto total de la jubilación, conformado por la sumatoria de la jubilación BPS y la renta AFAP, se mostrará a quienes visualicen su monto de renta AFAP;
- y, para quienes puedan acceder a más de una jubilación, la agrupación de las actividades de la forma más beneficiosa: en una única jubilación o en más de una.

En todos los casos, debajo del cuadro se mostrará la fecha de los datos considerados, así como la cantidad de años, meses y días de trabajo que se utilizaron.

En la siguiente página se podrán ver ejemplos de resultados con diferentes contextos.

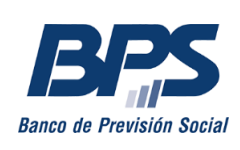

#### Ejemplos de resultados

A continuación se muestra un resultado de cálculo estimado para una persona comprendida en el régimen mixto, afiliada a una AFAP (sin consentimiento para compartir la información del ahorro individual), que puede jubilarse por más de una actividad o afiliación dentro de BPS (industria y comercio, rural, civil, etc.) y que cuenta con años bonificados por actividad docente.

Las edades mostradas son la más próxima luego de reunir los requisitos para jubilarse y las tres edades siguientes, en cada una se indica la opción jubilatoria más beneficiosa para esa edad de retiro.

| echa de solicitud<br>24/05/2024 | Régimen            | mixto Fi           | nalizada             | 🕁 Descargar                                                                                                    |
|---------------------------------|--------------------|--------------------|----------------------|----------------------------------------------------------------------------------------------------|
| Edad de<br>retiro               | Jubilación<br>BPS  | Renta<br>AFAP(1)   | Jubilación<br>total  | Detalle                                                                                                    |
| 57                              | \$ 51.665          | Sin<br>información | -                    | El cálculo es el resultado de <b>una única jubilación</b> que<br>contempla todos los años trabajados que figuran en su vida<br>laboral.                                                                                                    |
| 58                              | \$ 60.572          | Sin<br>información | -                    | El cálculo es el resultado de <b>dos jubilaciones</b> que se presentar<br>sumadas, que agrupan los años de trabajo de la siguiente<br>manera:<br>• Una jubilación con años de industria y comercio y años<br>docentes civiles.<br>• Una jubilación con años docentes de industria y comercio. |
| 59                              | \$ 63.910          | Sin<br>información | -                    | El cálculo es el resultado de <b>dos jubilaciones</b> que se presentar<br>sumadas, que agrupan los años de trabajo de la siguiente<br>manera:<br>• Una jubilación con años de industria y comercio y años<br>docentes civiles.<br>• Una jubilación con años docentes de industria y comercio. |
| 60                              | \$ 67.604          | Sin<br>información | -                    | El cálculo es el resultado de <b>dos jubilaciones</b> que se presentar<br>sumadas, que agrupan los años de trabajo de la siguiente<br>manera:<br>• Una jubilación con años de industria y comercio y años<br>docentes civiles.<br>• Una jubilación con años docentes de industria y comercio. |
| 1) No se visuali.<br>torgarlo.  | za la renta AFAP   | porque usted no d  | io consentimiento pa | ara acceder a su ahorro. Debe dirigirse a su AFAP a los efectos de                                                                                                    |
| os montos jubil                 | latorios proyectad | dos están expresad | os en valores nomin  | ales actuales.                                                                                                    |

El primer cálculo se realizó sobre un total de 40 años, 0 meses y 19 días. En el monto BPS se muestra el cálculo jubilatorio más beneficioso según la edad.

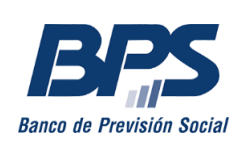

A continuación se muestra un resultado de cálculo estimado para una persona comprendida en el régimen de transición, que puede acceder a una única jubilación de BPS. Las edades mostradas son la más próxima luego de reunir los requisitos para jubilarse y las tres edades siguientes.

| Cálculo                                                                             |                             |                       |                    |              |  |  |
|-------------------------------------------------------------------------------------|-----------------------------|-----------------------|--------------------|--------------|--|--|
| Último resultado obtenido                                                           |                             |                       |                    |              |  |  |
| Fecha de solicitud<br>29/05/2024                                                    | Régimen transición          | Finalizada            |                    | لغ Descargar |  |  |
| Edad de retiro                                                                      |                             |                       | Jubilación BPS     |              |  |  |
| 60                                                                                  |                             |                       | \$ 68.843          |              |  |  |
| 61                                                                                  |                             |                       | \$ 71.653          |              |  |  |
| 62                                                                                  |                             |                       | \$ 74.463          |              |  |  |
| 63                                                                                  |                             |                       | \$ 77.273          |              |  |  |
| Los montos jubilato                                                                 | prios proyectados están exp | presados en valores n | ominales actuales. |              |  |  |
| Ios datos considerados para el cálculo son los registrados en el BPS al 24/05/2024. |                             |                       |                    |              |  |  |
| El primer cálculo se realizó sobre un total de <b>34 años, 6 meses y 11 días</b> .  |                             |                       |                    |              |  |  |
|                                                                                     |                             |                       |                    |              |  |  |

#### Resultados no inmediatos

Cuando el proceso demore más tiempo del esperado, se desplegará un mensaje. La solicitud continuará en proceso aun si cierra el navegador y, una vez finalizado, se le enviará el resultado a la casilla de correo que figura en sus datos de contacto.

| Cálculo |                                                                                                    |
|---------|----------------------------------------------------------------------------------------------------|
|         | Recopilación de información Efectuando Cálculo Resultado                                                                                           |
|         | Detectamos que su cálculo demorará más de lo esperado<br>Una vez finalizado, se le enviará un correo electrónico a la casilla<br>email@ejemplo.com |
|         |                                                                                                    |